## 電子支付

本步驟指南只提供一般指引,概述關於利用綜合法院案件管理系統作電子付款的一般程序,當中的截圖 只用作一般說明,未必特指某案件/文件。

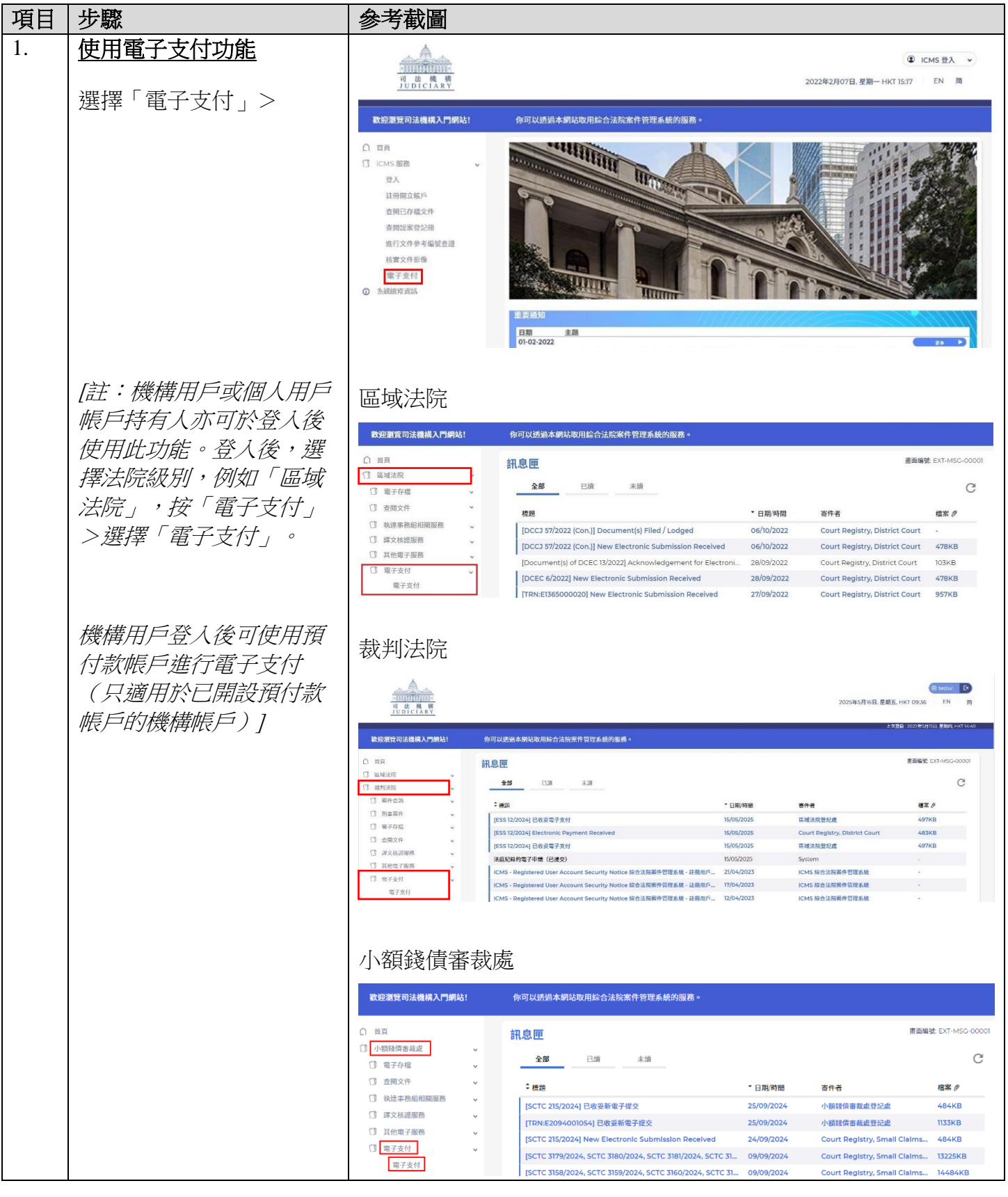

## 第1頁,共4頁

步驟指南-「電子支付」

| 項目 | 步驟                  | 参考截圖                                                                                                    |
|----|---------------------|----------------------------------------------------------------------------------------------------|
|    |                     | 高等法院                                                                                                    |
|    |                     | <b>数迎瀏覽司法機構入門網站!</b> 你可以透過本網站取用綜合法院案件管理系統的服務。                                                                                                    |
|    |                     |                                                                                                    |
|    |                     |                                                                                                    |
|    |                     | □ 电744 · · · · · · · · · · · · · · · · · ·                                                                                                    |
|    |                     | □ 執道事務組相關服務 ~ □ 様式を務組相関服務 ~ □ 様式を放送服務 ~ □ 様式を放送服務 ~ □ 様式を放送服務 ~ □ 様式を放送服務 ~ □ ほうくは279/2024] 已登出蓋章文件 10:53 高等法院上紙登記處(書記主… 86KB                                                |
|    |                     | ① 其他電子服務         「CACV 2/9/2024] E/F編、使文文件         10.46         高等活発上的空間配載書記主                                                                                               |
|    |                     | 電子支付 [CACV 284/2024] Document(s) Filed/Lodged 04/12/2024 Appeals Registry (Clerk<br>ICACV 284/20241 New Electronic Submission Receiv 04/12/2024 Appeals Realstrv. High 484KB |
|    |                     |                                                                                                    |
|    |                     |                                                                                                    |
| 2. | <u> 搜尋繳款通知書或相關的</u> | 第一步:搜尋繳款通知書或相關的通知書                                                                                                    |
|    | <u> </u>            | 電子支付 畫面編號: EPY-COL-0002                                                                                                    |
|    | 輸入「繳款通知書編號或         |                                                                                                    |
|    | 法庭繳款編號*」>           |                                                                                                    |
|    |                     | 1 2 3                                                                                                    |
|    | 輸入「繳款通知書發出日         | 搜尋繳款通知書或相關 付款 付款收據                                                                                                    |
|    | 期或相關的通知書發出日         | 的通知書                                                                                                    |
|    | 蜺*」>                | <ul><li>iiiiiiiiiiiiiiiiiiiiiiiiiiiiiiii</li></ul>                                                                                                    |
|    | 輸入圖形驗證碼*>           | 2. 關於信用卡網上付款,以VISA、萬事達卡、中國銀聯及日財卡付款均獲接受。信用卡網上付款的金額上限,以每項付款<br>交易計為53,300; 超過53,300的款項必須透過繳費畫即時網上購物服務支付,但以不超過服務供應商所定關於繳費畫即<br>時個,E購%的服務大性的原設,自己会務的期,否定让 6,100,000              |
|    |                     | 時期上購物服務可以就的預改廠向並設為限,加設上限項時為 500,000°。<br>3. 假如付款交易的完成時間是在法院會計部的非辦公時間,則(a) 法院會計部下一個正常向公眾開放的時間,或(b) 法院會計<br>約15. (四本 达付我相關的注意印度否認此的時間,以為日本為主),增加常於目時在目的人類的時間,或(b) 法院會計         |
|    | 按「下一步」>             | 部下一個局政制率相關的法律性序間用成的時间(从軟干有為半)將做當下定該11%的按較時间。<br>4. 會計部的辦公時間                                                                                                    |
|    |                     | 星期一至五: 上午8時45分至下午1時<br>下午2時至5時30分                                                                                                    |
|    |                     | (星期六、日及公眾假日休息)                                                                                                    |
|    |                     | <ol> <li>         ·   ·</li></ol>                                                                                                    |
|    |                     | 成水型刈沓補加或法定度成水補加。<br>換對通知書發出口期或相關的通知書發出口期· *                                                                                                    |
|    |                     |                                                                                                    |
|    |                     | 圖形驗證碼 () 圖像 () 聲音                                                                                                    |
|    |                     | 請輸入畫面所顯示的圖形驗證碼:                                                                                                    |
|    |                     | G                                                                                                    |
|    |                     | 2500 T_#                                                                                                    |
|    |                     |                                                                                                    |
|    |                     |                                                                                                    |
|    |                     |                                                                                                    |
|    |                     |                                                                                                    |
|    |                     |                                                                                                    |
|    |                     |                                                                                                    |
|    |                     |                                                                                                    |
|    |                     |                                                                                                    |
|    |                     |                                                                                                    |

步驟指南-「電子支付」

| 項目 | 步驟                                                                                                    | 参考截圖                                                                                                    |
|----|----------------------------------------------------------------------------------------------------|----------------------------------------------------------------------------------------------------|
| 3. | 付款                                                                                                    | 第二步:付款                                                                                                    |
|    | 按「付款」>                                                                                                    | 網上付款服務<br>墨面編號: EPY-COL-0003                                                                                                    |
|    |                                                                                                    | 1     2     3       接尋繳款通知書或相關<br>的通知書     付款     付款收據                                                                                                    |
|    |                                                                                                    | <b>說明 金額 到期日 狀況</b>                                                                                                    |
|    |                                                                                                    | 版本 其 用 ( 中 文 ) [ ,203.20                                                                                                    |
| 4. | 選擇一種「付款方法」後<br>便可以使用「付款」鍵><br>按「付款」><br><i>[註:</i><br>( <i>i</i> )如選擇信用卡或繳費靈<br>即時網上購物付款服務,<br>頁面將轉換至對外支付服<br>務供應商的網站以供繳<br>款。<br>( <i>ii</i> ) 如選擇預付款帳戶(只<br>適用於已開設預付款帳戶<br>的機構帳戶),頁面會顯<br>示付款詳情以供確認。按<br>「付款」繼續。<br>成功付款後,頁面將返回<br>綜合法院案件管理系統以<br>進行項目5的第三步。] | <text><text><text><text><text><text><text><text><list-item><list-item><list-item><list-item><list-item><text><text><text><list-item><list-item><list-item><text></text></list-item></list-item></list-item></text></text></text></list-item></list-item></list-item></list-item></list-item></text></text></text></text></text></text></text></text> |

步驟指南 - 「電子支付」

| 項目 | 步驟                              | 參考截圖                                                               |
|----|---------------------------------|--------------------------------------------------------------------|
| 5. | 付款收據                            | 第三步:付款收據                                                           |
|    | 按「儲存付款收據」>                      | <b>網上付款服務</b> 素面編號 EP/-COL-0009                                    |
|    |                                 | 2         3           度導磁放油和資産相關<br>的問題者         付款 付款 按續          |
|    |                                 | 農款通知書簡號或法律證款編號:<br>意款通知書簡號或法律證款編號:<br>SC4520250516C0003 16(05/2025 |
|    |                                 | 電子付款交易参考编述 電子付款交易目調及時間<br>T202505190003329 19(05/2025 15:56:29     |
|    |                                 | 付款金額<br>HKD 800.00                                                 |
|    |                                 | 請儲存或列印付款收據,作為你付款的證明以及(如有需要) 供應使取款之用。                               |
|    |                                 | 開設はなります。                                                           |
|    |                                 | æ                                                                  |
|    |                                 | 確認下載檔案?                                                            |
|    | 在彈出的「確認卜載檔<br>案?」對話框中按「下<br>載」> | 關閉                                                                 |
|    | 按「開啟檔案」提取付款<br>收據>              | DC9720221115C000pdf<br>開啟檔案                                        |
|    |                                 |                                                                    |
|    |                                 |                                                                    |